## How to forward Air Force E4C e-mail addresses (@us.af.mil) to your NPS e-mail account.

- 1. This process requires access to a .mil computer.
- 2. Log into the Air Force Directory Services website (https://imp.afds.af.mil/Reports.aspx#email)

| 🔶 🕘 🙋 https://imp.afds.af.mil/                                                                                                    | i/Reports.aspx#super 🖉 → 🔒 🖉 😽 AFP Home 🦉 Air Force Directory Serv × 🖉                                                                                                    | 🕘 The proxy server isn't resp 👔 🛧 🔅                                                                                                    |  |  |
|----------------------------------------------------------------------------------------------------|----------------------------------------------------------------------------------------------------|----------------------------------------------------------------------------------------------------|--|--|
|                                                                                                    | If the web page display exhibits any format irregularities, please turn off all compatibility settings. Dismiss                                                                                                    |                                                                                                    |  |  |
| AIR FORCE DIRECTORY SERVICES                                                                                                    |                                                                                                    |                                                                                                    |  |  |
| Identity Management                                                                                                    |                                                                                                    | Air Force Directory                                                                                                    |  |  |
| Portal Quick Links Home User Self Service Www Renort                                                                                                    | ArD's obtains terming data iron several autoinnaive sources, such as Dimbo, GDS, ArGAC, mimbo, Wirzo, ADCS, and Dorbox<br>present the most complete record possible. The source for a specific attribute depends on your role (i.e. Active Duty, Contractor, Ch<br>Hovering over some fields may display a description and/or source of the information contained therein.<br>The following data is available for your personal information stored with Air Force Directory Services.<br>Category: USAF Active<br>Context Personal Enable Service Unit Training Certificate Supervisor                                                                                                    | AvinOU, I0     Services (AFDS)     Help Desk Support     Open a ticket with your     local Comm Focal Point                                                                                                    |  |  |
| How to Correct Your Data     E4C FAQs     Custom Recipients     Single Users     Submit or Change Request     Submit or Change Request     Submit sIPR Request     Bulk Administrators     Requirements     Download CSV Template     Submit Request Administration     Users Guide     CR FAQs     Customized Address Book     User Guide     Search     White Pages     Blue Pages | Contact       Versional       Endal       Versional         1. Customers may update their contact information in the fields below, with the exception of the grayed-out fields.         2. Once you have made all necessary updates, click the SAVE button at the bottom.         3. Please note that it may take up to 24 hours for any changes to be reflected.         Location         Street Address:         Base / City:       AFIT Monterey         Building:         State:       Celifornia         Postal Code:       93944         Country / Region:       V         Duty information       MAJCOM:         MAJCOM:       AETC         Office Symbol:       Student         Job Title:       Student         Phone Numbers       District         Dist:       Mobile:         Cantry of       The information herein is For Official Use Only (FOUO) which must be protected under the Freedom of Information Act of 1966 and 1974, as amended. Unauthorized disclosure or misuse of this PERSONAL INFORMATION may result in criminal and/or civil penalty. | Mission Statement           AFDS is the system used<br>to effectively manage<br>access control, identify<br>management, and security<br>threats while simplifying<br>security management. It<br>serves as the single<br>authoritative source for<br>identity data used by<br>networks and applications,<br>reducing redundancy of<br>directory services currently<br>deployed in the AF<br>AFDS is the key enabler<br>required for single sign-on,<br>smart card login, PKI data<br>exchange AF while<br>pages / 6AL, about<br>provial messaging,<br>GCSS-AF/IF, and AF<br>Portal Initiatives.           1 Privacy Act of<br>ties. |  |  |
|                                                                                                    |                                                                                                    |                                                                                                    |  |  |

3. From the left hand menu, select "Submit or Change Request" under "Custom Recipients" -> "Single Users"

| INFOCON: 3                                                                                                    | UNCLASSIFIED                                                                                                    | FPCON: Bravo                                                                                                    |
|----------------------------------------------------------------------------------------------------|----------------------------------------------------------------------------------------------------|----------------------------------------------------------------------------------------------------|
| E State Attps://imp.afds.af.mil                                                                                                    | /cr/SingleEntryForm.aspx                                                                                                    | <b>↑</b> ★ ☆                                                                                                    |
| Identity Management<br>Portal                                                                                                    | AIR FORCE DIRECTORY SERVICES                                                                                                    | Air Force Directory<br>Services (AFDS)                                                                                                    |
| Quick Links<br>Home<br>Gouser Self Service                                                                                                    | After you have submitted the form you will receive an email at the address you provided. You will be required to confirm this email address. Once your information has been validated and your email address confirmed, you will be added into the Air Force Global Address List (AFGAL). Do not attempt to submit your F41 e-mail address or @us af mil e-mail address for entry as a Custom Recipient. These e-mail addresses will not be                                                              | Help Desk Support<br>Open a ticket with your<br>local Comm Focal Point                                                                                                    |
| How to Correct Your Data<br>E4C FAQs<br>Custom Recipients<br>Single Users<br>Submit or Change Request<br>Submit or Change Request<br>Submit STR Request<br>Requirements<br>Download CSV Template<br>Submit Request<br>Request Administration<br>Users Guide<br>CR FAQs<br>Customized Address Book<br>User Guide<br>Search<br>White Pages<br>Blue Pages | accepted.<br>Fields marked with a * are required!<br>Information<br>First Name *<br>Middle Initial<br>Last Name *<br>Generation<br>Title/Rank * Captain<br>©<br>Employee Type *<br>Employee Type *<br>Cative Duty<br>©<br>Email *<br>@ enps.navy.mtl<br>@ mil and .gov only<br>Company *<br>US Air Force<br>© 0<br>Unit *<br>Attern ©<br>Office *<br>Student<br>@ e.g. ### ####<br>Base *<br>(AFIT Monterey<br>@ e.g. ### #####<br>Base *<br>(AFIT Monterey<br>@ e.g. ### ############################## | Mission Statement<br>AFDS is the system used<br>to effectively manage<br>access control, Identity<br>management, and security<br>threats while simplifying<br>security management. It<br>serves as the single<br>authoritative source for<br>identity data used by<br>networks and applications,<br>reducing reducidancy of<br>directory services currently<br>deployed in the AF.<br>AFDS is the key enabler<br>required for single sign-on,<br>smart card login, PKI data<br>exchange, AF white<br>pages / GAL, account<br>provisioning, and AF<br>Portal initiatives. |
|                                                                                                    |                                                                                                    |                                                                                                    |

- 4. Fill in all of your information and click submit. **NOTE**: NPS also establishes an "@nps.navy.mil" email account, which works with your standard "@nps.edu" account. Use your "@nps.navy.mil" account for the "Email" section.
- 5. You will receive a confirmation e-mail within 24-48 hours. Click on the provided link to activate e-mail forwarding.

6. Once e-mail forwarding is setup, you can verify by going to "User Self Service" -> "View Report" and selecting the "email" tab.

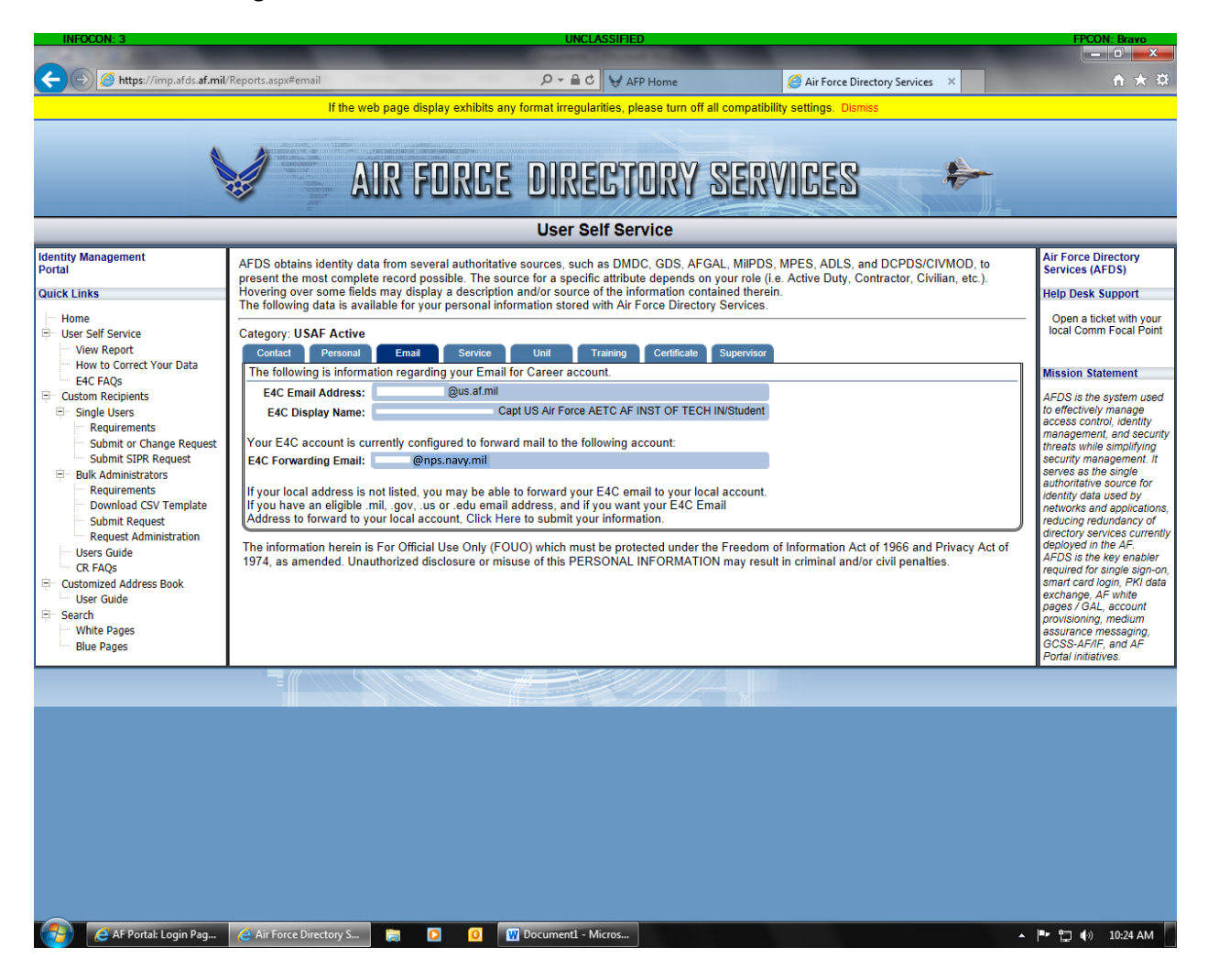